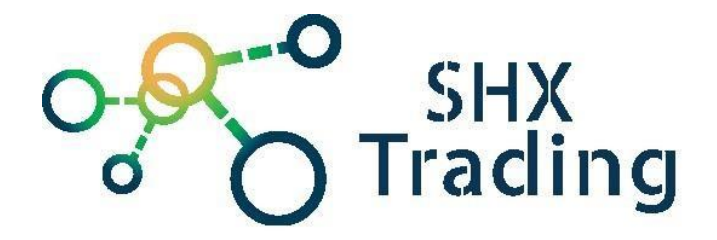

# WiFi IP minikamera MW-D59

Návod k obsluze

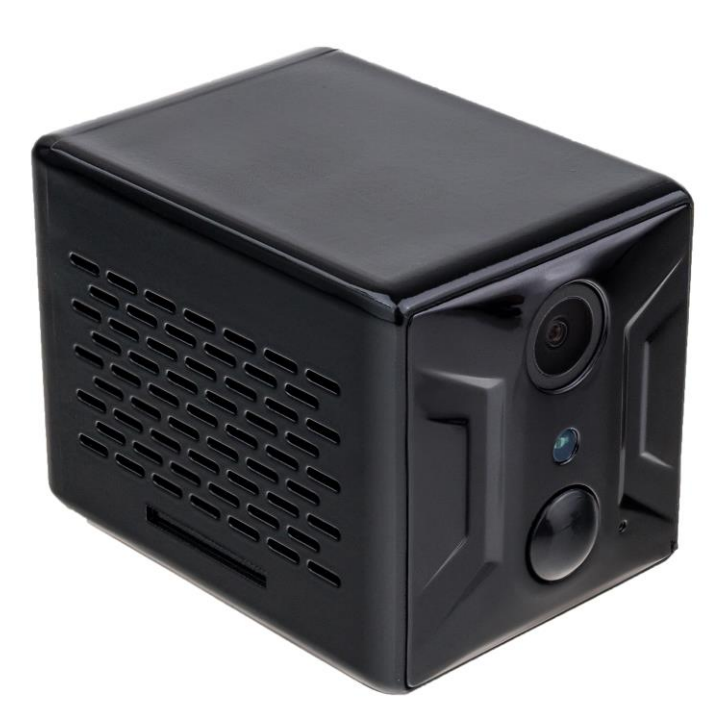

Kontakt na dodavatele

SHX Trading s.r.o. Hrusická 2616/3, Praha 4

#### 1. Obsah balení

- WiFi IP kamera
- Micro USB napájecí kabel
- Držák kamery
- Šroubky a hmoždinky

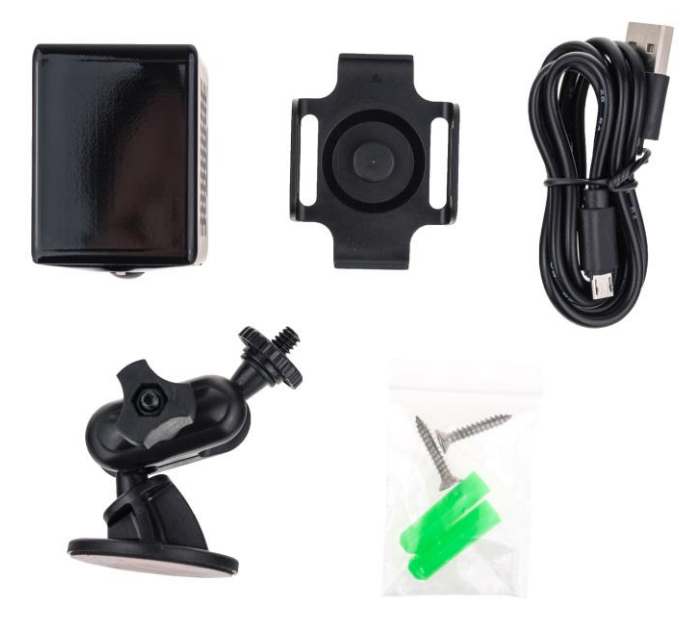

## 2. Popis produktu

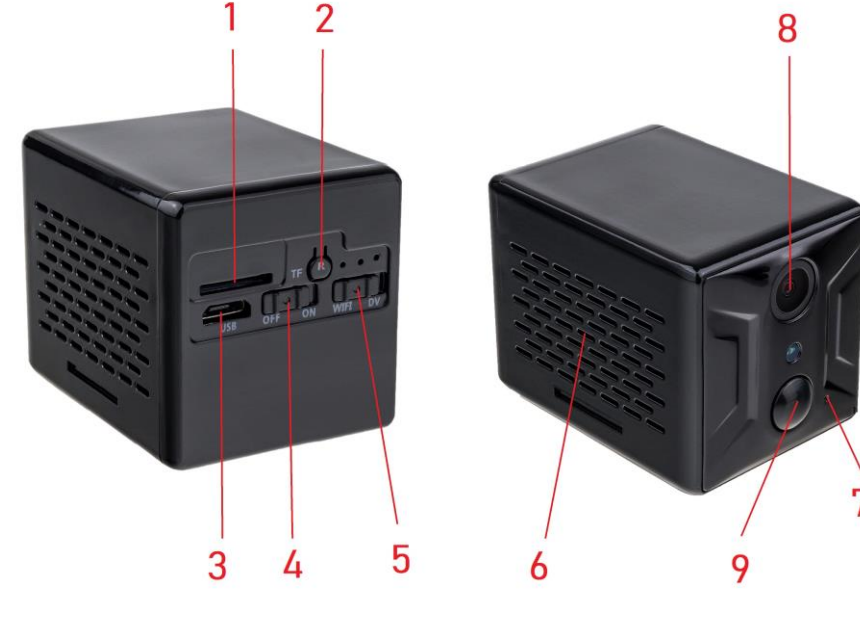

- 1. Slot pro micro SD kartu
- 2. Reset
- 3. Micro USB konektor
- 4. Power páčka ON/OFF

- 5. Přepínač módu (WiFi/DV)
- 6. Reproduktor
- 7. Mikrofon
- 8. Čočka kamery
- 9. PIR čidlo

#### Význam signalizačních diod

Oranžová dioda svítí – dochází k nabíjení Modrá dioda bliká – kamera není připojena k WiFi Modrá dioda svítí – kamera je připojena k WiFi a je aktivní Zelená dioda bliká – kamera nahrává k módu DV

## 3. Začátek

- 1. Nabijte zařízení připojením k PC či napájecímu USB adaptéru 5V. Během nabíjení svítí oranžová signalizační dioda. Plné nabití je signalizováno zhasnutím diody.
- 2. Vložte naformátovanou micro SD kartu do zařízení
- 3. Zvolte mód pomocí přepínače WiFi/DV. WiFi mód umožňuje sledování online přes aplikaci eyecloud. Mód DV slouží k nahrávání bez připojení k WiFi. Dle nastavení může nahrávat kontinuálně či pouze při PIR.
- 4. Zapněte zařízení posunutím páčky power do polohy ON.
- 5. Spárujte zařízení s aplikací "eyecloud".

#### 4. Připojení k aplikaci

- Stáhněte si do svého mobilního telefonu aplikaci "eyecloud", z obchodu play (android) či App storu (iphone).
- 2. Nainstalujte aplikaci
- 3. Zapněte kameru páčkou ON/OFF a zvolte mód WiFi
- 4. Připojte se telefonem k WiFi síti kamery MC-.....

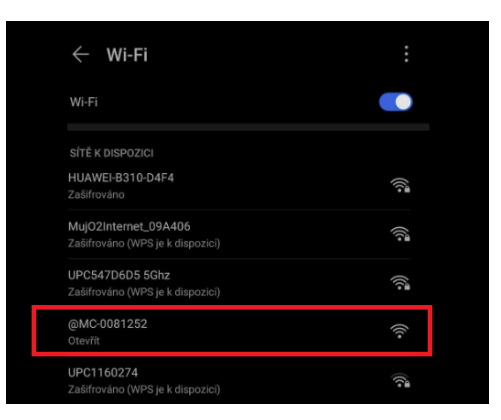

5. Otevřete aplikaci "eyecloud" a vytvořte registraci.

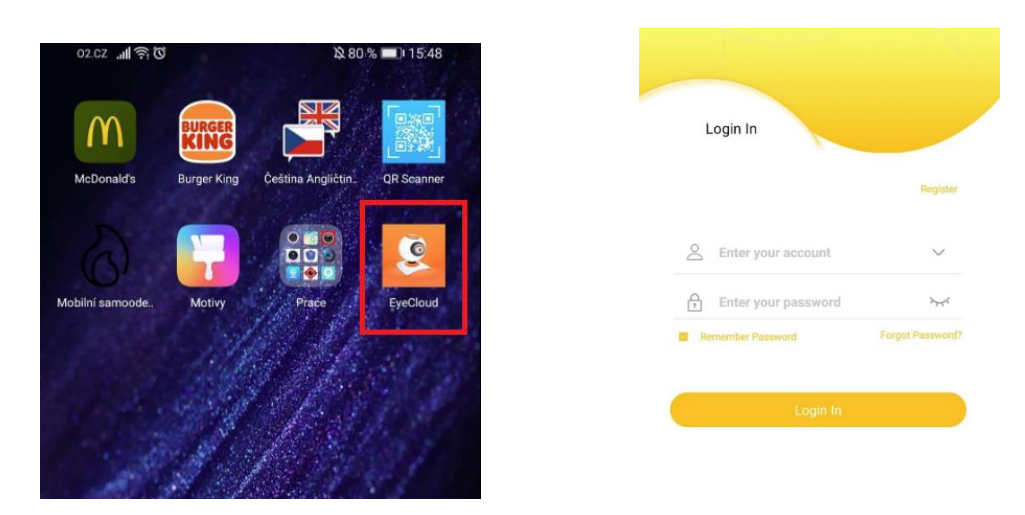

Pro přidání kamery klikněte na ikonku + či Add device a poté zvolte možnost
Battery camera. Tím je kamera spárovana s Vaším telefonem.

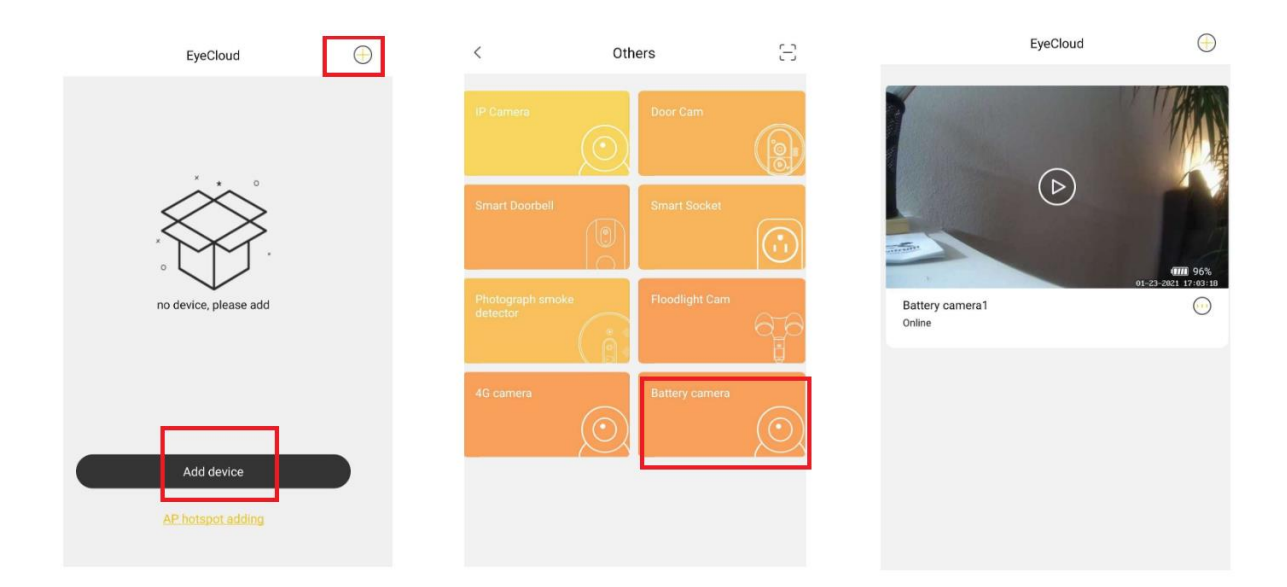

 Pro připojení kamery k místní wifi síti klikněte na ikonku živého náhled, otevřete menu nastavení (ozubené kolečko), vyberte možnost "Wi-Fi settings".

Poté vyberte místní sít, ke které chcete kameru připojit a vyplňte její heslo.

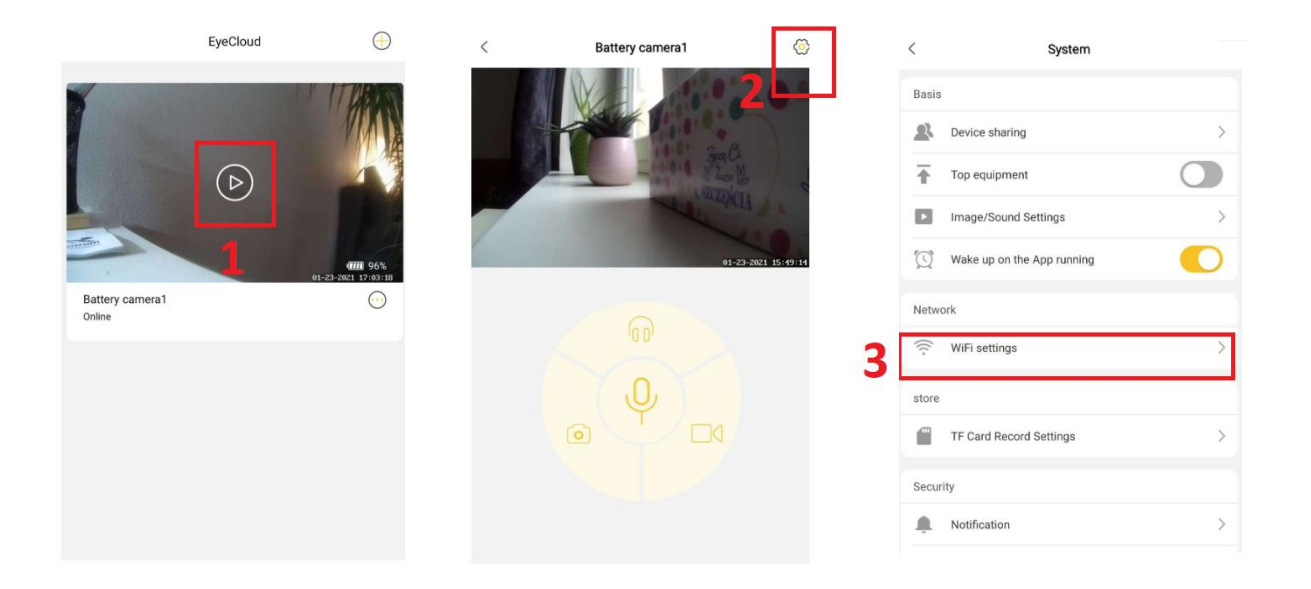

8. Poté, můžete využívat veškeré funkce kamery. Vzdálený náhled, přehrávání nahrávek, nahrávání nahrávek do telefonu či nastavení alarmu kamery.

1

2

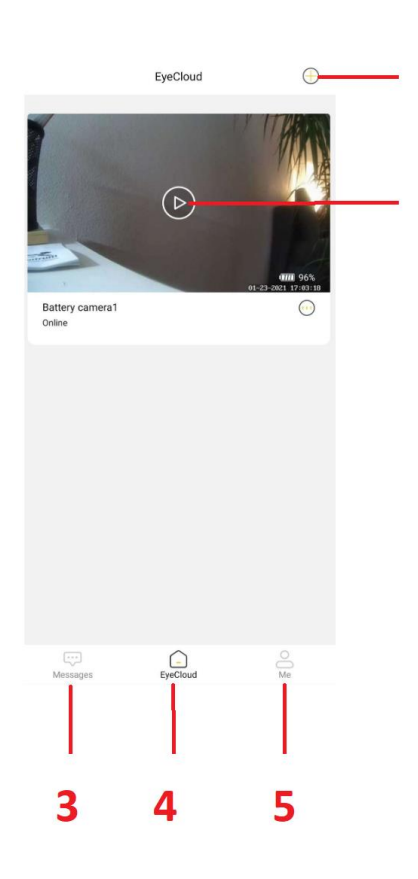

- 1 Přidání zařízení
  - 2 Možnost živého náhledu
  - 3 Záložka se záznamy uložené na micro SD kartu
  - 4 Záložka se seznamem přidaných kamer
  - 5 Informace o systému

## 5. Živý náhled

Pro živý náhled vyberte ze seznamu danou kameru a klikněte na její obrazovku.

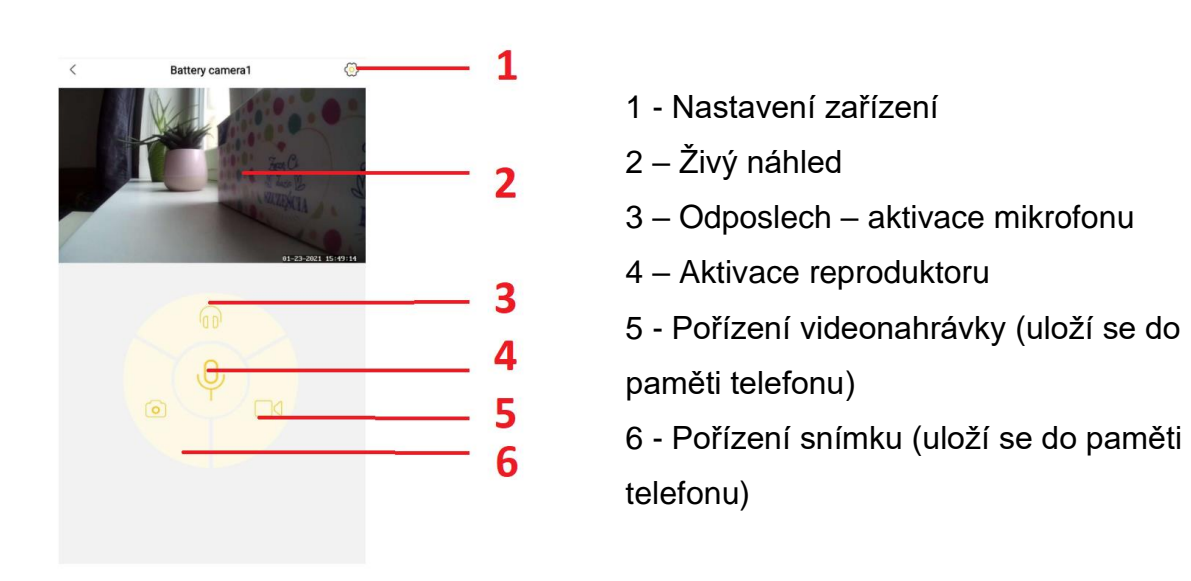

## 6. Podrobné nastavení kamery

Pro nastavení jednotlivých parametrů kamery klikněte na ikonku na možnost živého náhledu a poté na ikonku nastavení (ozubené kolečko).

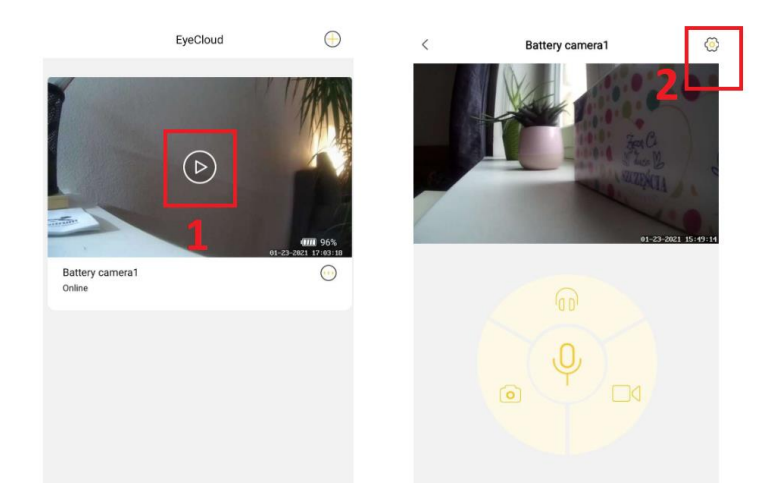

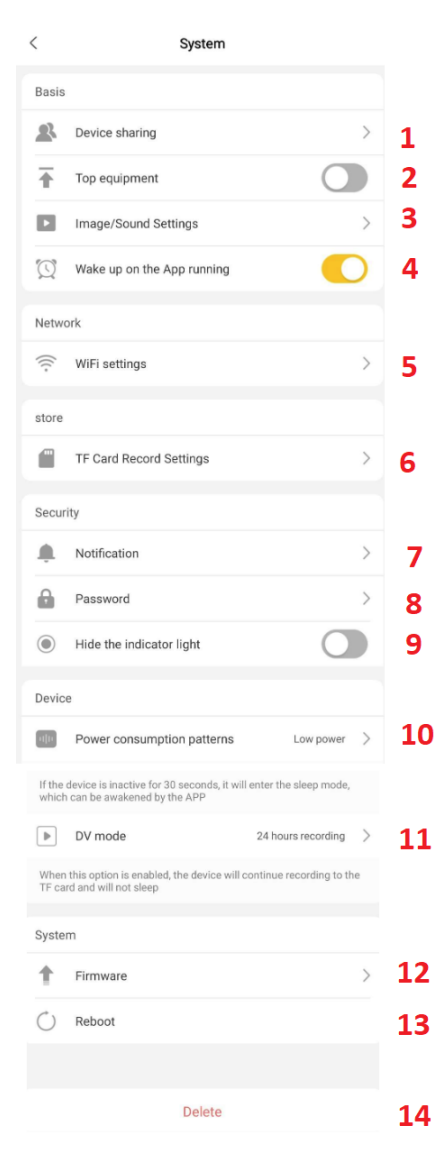

- 1 Sdílení kamery
- 2 Top equipment
- 3 Nastavení obrazu a zvuku
- 4 Aktivace kamery při zapnutí aplikace
- 5 Možnost připojení kamery k místní síti
- 6 Nastavení alarmu na detekci pohybu
- 6 Informace o micro SD kartě/ formátování
- 7 Nastavení notifikací
- 8 Změna hesla
- 9 Aktivace/deaktivace signalizačních diod
- 10 Nastavení spotřeby energie
- 11 Nastavení nahrávání v módu DV (kontinuálně/PIR)
- 12- Firmware
- 13 Restart zařízení
- 14 Vymazání kamery ze seznamu

## 7. Přehrání záznamů

Pro přehrání záznamů klikněte na ikonku Messages (1). Poté se Vám zobrazí seznam nahrávek z kamery, které můžete přehrát přímo v aplikaci (2). Jakmile, vyberete danou nahrávku dojde k jejímu přehrání (3). Nahrávku si můžete následně stáhnout (4).

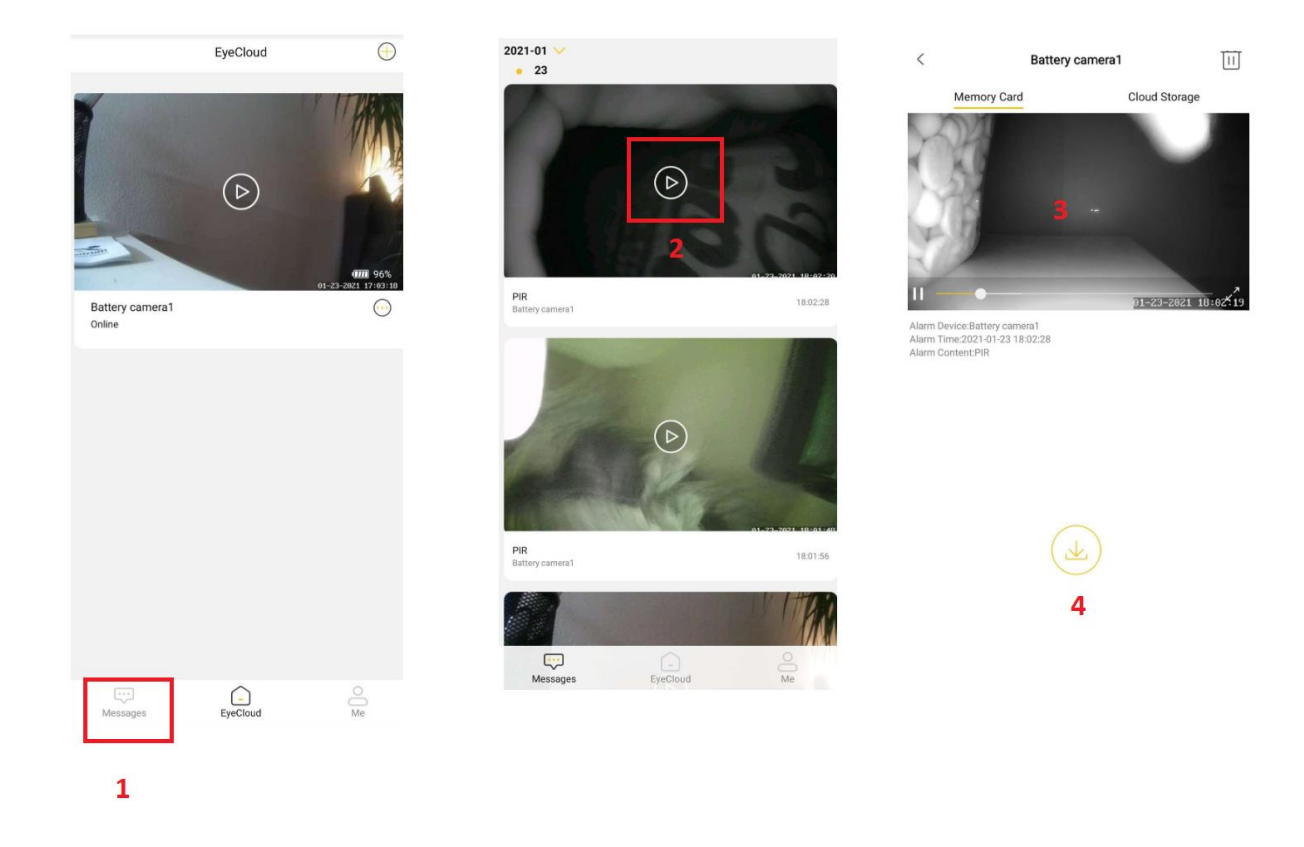

## FAQ – často kladené dotazy

- D: Zařízení se nemůže připojit k WiFi?
- O: Zmačkněte na 10 sekund Reset a poté minutu počkejte.
- D: Živý videonáhled není ostrý a jasný?
- O: Snižte rozlišení. Pravděpodobně nestíhá vaše síť rychlý WiFi přenos.

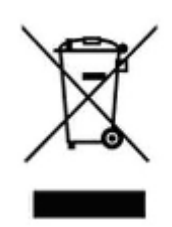

## 8. Závěrečná ustanovení

Ovládání přístroje se může v závislosti na jednotlivých sériích drobně lišit.

Přístroj používejte v souladu s platnými právními předpisy. Dodavatel nenese žádnou odpovědnost za použití přístroje v rozporu s těmito předpisy.

Návod je majetkem společnosti SHX Trading s.r.o. Veškeré kopírování, či jiné používání musí být se souhlasem této společnosti.